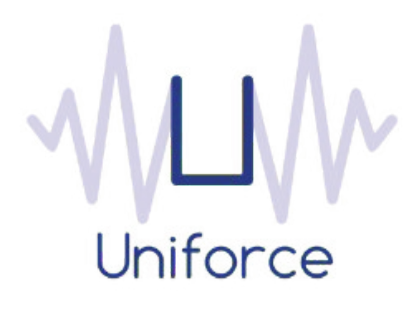

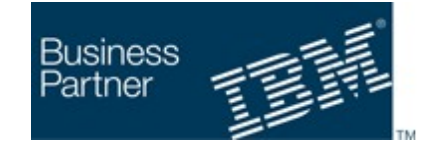

SAP<sup>®</sup> Partner Open Ecosystem

# Documentation

IBM Workload Scheduler integration with SAP Data Services

| Written by :   | Date :        |
|----------------|---------------|
| Miguel Sanders | August 1 2016 |
| Uniforce       |               |

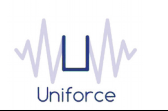

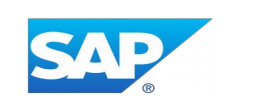

### **Table of Contents**

| 1. INTRODUCTION AND ARCHITECTURE                                   | 4 |
|--------------------------------------------------------------------|---|
| 2. INSTALLING AND CONFIGURING THE PLUG-IN FOR SAP DATA SERVICES    | 5 |
| 3. DEFINING A SAP DATA SERVICES JOB                                | 6 |
| 4. MONITORING A SAP DATA SERVICES JOB 1                            | 0 |
| 5. APPENDIX A : PUBLISH A SAP DATA SERVICES JOB AS A WEB SERVICE 1 | 1 |

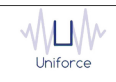

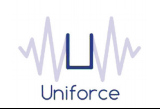

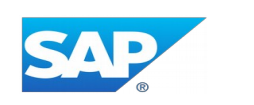

#### **CHANGE HISTORY**

| Version | Date of change | Change detail                 |
|---------|----------------|-------------------------------|
| 1.0     | August 1 2016  | Initial version by M. Sanders |
|         |                |                               |
|         |                |                               |
|         |                |                               |
|         |                |                               |
|         |                |                               |
|         |                |                               |
|         |                |                               |
|         |                |                               |
|         |                |                               |

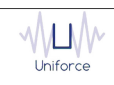

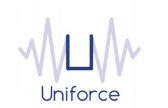

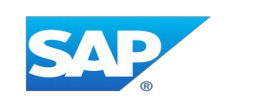

#### **1. INTRODUCTION AND ARCHITECTURE**

SAP Data Services (formerly known as SAP BusinessObjects Data Services) delivers a single enterprise-class solution for data integration, data quality, data profiling, and text data processing that allows you to integrate, transform, improve, and deliver trusted data to critical business processes. It enables IT organizations to lower TCO and accelerate time to value. With SAP Data Services, IT organizations can maximize operational efficiency with a single solution to improve data quality and gain access to heterogeneous sources and applications. By leveraging the IBM Workload Scheduler plug-in for SAP Data Services, you will be able to schedule these mission critical jobs from a single interface.

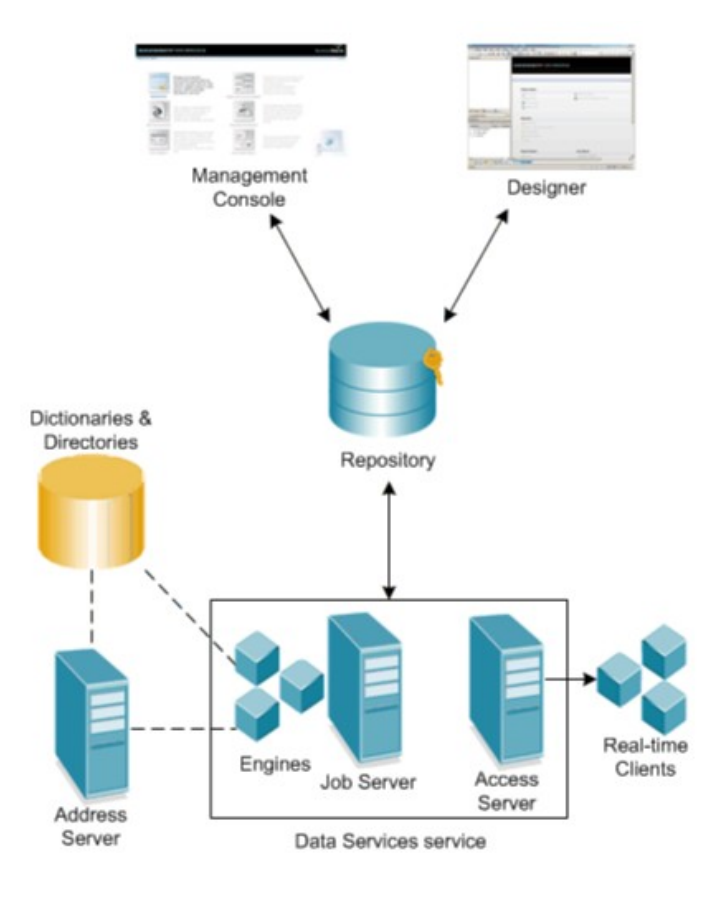

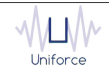

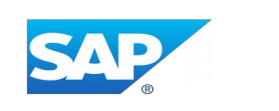

#### 2. INSTALLING AND CONFIGURING THE PLUG-IN FOR SAP DATA SERVICES

The following prerequisites must be met in order to use the IBM Workload Scheduler plug-in for SAP Data Services.

- IBM Workload Scheduler 9.1 or later
- IBM Dynamic Workload Console 9.1 or later

To install and configure the IBM Workload Scheduler plug-in for SAP Data Services, perform the following steps:

- Copy *com.ibm.scheduling.agent.sapbods\_<version>.jar* to the *<TWA\_HOME>/TWS/applicationJobPlugIn* folder on either the Master Domain Manager or a Dynamic Domain Manager
- Copy com.ibm.scheduling.agent.sapbods\_<version>.jar to the
   <TWA\_HOME>/TWS/JavaExt/eclipse/plugins folder on the Dynamic Agent that will run the SAP Data Services jobs
- Modify config.ini located in <TWA\_HOME>/TWS/JavaExt/eclipse/configuration on the Dynamic Agent that will run the SAP Data Services jobs. At the end of the line that starts with "osgi.bundles=", add the following: ",com.ibm.scheduling.agent.sapbods@4:start"
- Restart the WebSphere Application Server of either the Master Domain Manager or the Dynamic Domain Manager.
- Restart the Dynamic Agent
- Restart the Dynamic Workload Console

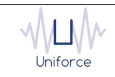

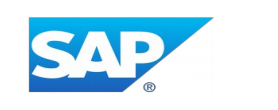

#### 3. DEFINING A SAP DATA SERVICES JOB

From the Dynamic Workload Console, you can define a SAP Data Services job as follows:

- In the Dynamic Workload Console navigation tree, expand Administration and select Manage Workload Definitions.
- Specify the name of the engine. Subsequently, the Workload Designer is displayed.
- In the Working List panel, select New -> Job Definition -> ERP -> SAP Data Services.
- On the SAP Data Services panel, fill in the job details
  - CMC hostname : Hostname of the Central Management Console.
  - **CMC port** : Port number of the *Central Management Console*.
  - **CMS system** : The *Central Managent Service* system name. If the CMS server is listening on the default 6400 port, then pass only the CMS system name. If the server is listening on any other port, then also pass the port number with a colon.
  - CMS username : The CMS username.
  - CMS password : Password of the CMS user.
  - **CMS authentication** : Specifies the type of authentication to use for logging on to a Data Services web service. Values include:
  - Enterprise
  - LDAP
  - Windows AD
  - SAP
  - To validate the connection, click *Test Connection*.
  - **Repository** : The name of the repository.
  - **Job name** : The name of the batch job. Please note that this batch job needs to be published as a web service. Please refer to Appendix A.
  - **Polling period** (\*) : The monitoring frequency determines how often the job is monitored. The default value is 10 seconds.
  - **Timeout** (\*): The monitoring time determines for how long the job is monitored. If the job hasn't finished by the end of the timeout interval, the job is marked as ABEND. The default value is 7200 seconds.
  - **Job server** : The name of the job server where the batch job will be executed.
  - **Server group** : The name of the server group.
  - **Distribution level** : You can distribute the execution of a job or a part of a job across multiple job servers within a server group to better balance resourceintensive operations. You can specify the following values on the distribution level option when you execute a job:
  - Job : A job can execute on an available job server
  - Data flow : Each data flow within a job can execute on an available job server.

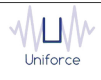

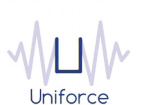

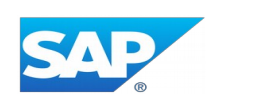

- Sub data flow : A resource-intensive operation (such as a sort, table comparison, or table lookup) within a data flow can execute on an available job server.

• (\*) These parameters can also be supplied in a common properties file *SAPBODSJobExecutor.properties* located in *<TWA\_HOME>/TWS/JavaExt/cfg* on the Dynamic Agent that will run the SAP Data Services jobs. Values from the job definition (if provided) override the values in the properties file.

Additionally, the following properties are available in the properties file:

- proxyServerType : HTTP / HTTPS or SOCKS
- proxyServer : Hostname or IP address of the proxy server
- proxyServerPort : Port of the proxy server

| SAP DATA SERVICES (9      | .3.0.02) - BODS#B | ODS_DEMO        |                      |        |
|---------------------------|-------------------|-----------------|----------------------|--------|
| Select an Action 📼        |                   | Ē 🖉 🛞 (         | 9 C 🖣 🛯 🗖            |        |
|                           |                   | Recovery Optior | ns SAP Data Services |        |
| <b>Connection Details</b> |                   |                 |                      |        |
| CMC hostname              |                   | bodsdemo        |                      |        |
| CMC port                  |                   | 80              |                      |        |
| CMS system                |                   | localhost       |                      |        |
| CMS username              |                   | Administrator   |                      |        |
| CMS password              |                   | •••••           | •••••••              |        |
| CMS authentication        |                   | Enterprise 🔻    |                      |        |
|                           |                   | Test Connection |                      |        |
| Job Details               |                   |                 |                      |        |
|                           |                   |                 |                      |        |
| * Repository              |                   |                 | DBO                  | Select |
|                           |                   |                 |                      |        |
| * Job name                |                   |                 | DEMO_JOB             | Select |
| Polling period            |                   |                 | 10                   |        |
| Timeout                   |                   |                 | 7200                 |        |
| Target                    |                   |                 | _                    |        |
|                           |                   |                 |                      |        |
| . ●Job server             | JobServer_1       |                 |                      |        |
|                           |                   |                 |                      |        |
|                           |                   |                 |                      |        |
| O Server group            | Distribution leve | N               |                      |        |
|                           | Job               | •               |                      |        |

~\L\/\~

Uniforce

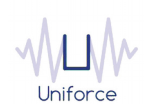

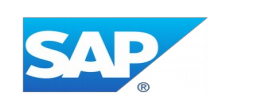

#### Alternatively, the *composer* command line can be used to define the job. Example:

BODS#BODS DEMO

```
TASK
```

```
<?xml version="1.0" encoding="UTF-8"?>
```

```
<jsdl:jobDefinition xmlns:jsdl="http://www.ibm.com/xmlns/prod/scheduling/1.0/jsdl"
xmlns:jsdlsapbods="http://www.ibm.com/xmlns/prod/scheduling/1.0/jsdlsapbods" name="SAPBODS">
```

<jsdl:application name="sapbods">

<jsdlsapbods:sapbods>

<jsdlsapbods:SAPBODSParameters>

<jsdlsapbods:SAPBODSParms>

<jsdlsapbods:serverInformation>

<jsdlsapbods:hostname>bodsdemo</jsdlsapbods:hostname>

<jsdlsapbods:port>80</jsdlsapbods:port>

<jsdlsapbods:system>localhost</jsdlsapbods:system>

<jsdlsapbods:username>Administrator</jsdlsapbods:username>

- <jsdlsapbods:password>{aes}JT14Thm5ANxEh12Vm9/qAE0xkk+U=</jsdlsapbods:password>
- <jsdlsapbods:authType>secEnterprise</jsdlsapbods:authType>
- </jsdlsapbods:serverInformation>

<jsdlsapbods:jobDetails>

<jsdlsapbods:repository>DBO</jsdlsapbods:repository>

- <jsdlsapbods:jobName>DEMO JOB</jsdlsapbods:jobName>
- <jsdlsapbods:pollingPeriod>10</jsdlsapbods:pollingPeriod>
- <jsdlsapbods:timeout>7200</jsdlsapbods:timeout>
- <jsdlsapbods:target>
  - <jsdlsapbods:jobServer>
  - <jsdlsapbods:jobServerValue>JobServer\_1</jsdlsapbods:jobServerValue>
- </jsdlsapbods:jobServer>
- </jsdlsapbods:target>
- </jsdlsapbods:jobDetails>
- <jsdlsapbods:executionDetails>
  - <jsdlsapbods:enableAuditing/>
  - <jsdlsapbods:useCollectedStatistics/>
- </jsdlsapbods:executionDetails>
- <jsdlsapbods:jobParameters>
  - <jsdlsapbods:parametersValues>
  - <jsdlsapbods:parametersValue key="TEST">100</jsdlsapbods:parametersValue>
  - </jsdlsapbods:parametersValues>
- </jsdlsapbods:jobParameters>
- </jsdlsapbods:SAPBODSParms>
- </jsdlsapbods:SAPBODSParameters>

```
</jsdlsapbods:sapbods>
```

```
</jsdl:application>
```

```
</jsdl:jobDefinition>
```

```
DESCRIPTION "Added by composer."
```

RECOVERY STOP

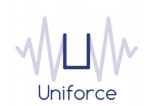

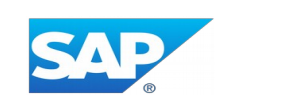

#### 4. MONITORING A SAP DATA SERVICES JOB

## Like regular jobs, you can monitor SAP Data Services jobs by using either the Dynamic Workload Console or the *conman* command line.

Plan Name: Current Plan

| Job Log Depen | dencies Rele      | ase Dependencies Re | run What-if More Actions | ▼ Graphical Views ▼                  | <b>Ø •</b>     |                               |
|---------------|-------------------|---------------------|--------------------------|--------------------------------------|----------------|-------------------------------|
| 2 2 0 0       | art ⊂ 1           | <b>P</b>            |                          |                                      |                |                               |
|               |                   |                     |                          |                                      |                |                               |
| Status ^      | Internal Status ^ | Job                 | ^ Job Type               | <ul> <li>Workstation (Job</li> </ul> | ) ^ Job Stream | ^ Workstation (Job<br>Stream) |

| = Job<br>= Hon | Nunb<br>Aug    | er: 8<br>1 11: | 3576044<br>05:16 CES     | 2016                          |            |                                                                                                    |
|----------------|----------------|----------------|--------------------------|-------------------------------|------------|----------------------------------------------------------------------------------------------------|
|                |                |                |                          |                               |            |                                                                                                    |
| Trace          | Log            |                |                          | (                             |            |                                                                                                    |
| (14.2)         | 08-1           | 01-16          | 09:05:19                 | (8112:1124)                   | JOB:       | Reading job <e5543340_at21_4b19_9be4_0b49c25d 105=""> from the repository; Server version is &lt;14.2.7.1156&gt;; Repository version is</e5543340_at21_4b19_9be4_0b49c25d>                                                                                                    |
| (14.2          | 0.08           | . 01 . 1       | 6 09-05-19               | (8112-1124)                   | 108        | <ul> <li></li> <li></li> <li><!--</td--></li></ul> |
| (14)1          | .,             | 01 1           | 0 0010011                | (0112:1124)                   | 5001       | Services bins,                                                                                                    |
| (14.2          | ) 08           | -01-1          | 6 09:05:19               | 9 (8112:1124)                 | J0B:       | Starting job on job server host <srv2012r2>, port &lt;3500&gt;.</srv2012r2>                                                                                                    |
| (14.2          | 2) 08          | - 01 - 1       | 6 09:05:20               | 0 (8112:1124)                 | J0B:       | Job <demo_job> of runid &lt;2016080109051981121124&gt; is initiated by user <dboadm>.</dboadm></demo_job>                                                                                                    |
| (14.2          | ) 08           | - 01 - 1       | 6 09:05:20               | 3 (8112:1124)                 | J0B:       | Processing job <demo_job>.</demo_job>                                                                                                    |
| (14.2          | 2) 08          | - 01 - 1       | 5 09:05:20               | 3 (8112:1124)                 | JOB:       | Optimizing job <oemo_dob>.</oemo_dob>                                                                                                    |
| (14.2          | 08             | 01-1           | 6 09:05:20<br>6 00:05:20 | ) (8112:1124)                 | JUB:       | JOD «DEMU_JUB> 15 STATTED.<br>Work flow_det DEMU JODe is started                                                                                                    |
| (14.2          | 08             | -01-1          | 6 09:05:2                | (1152-8/02)                   | DATAFLOW   | More row smillendig of a started.<br>Proness to avanite data flow of DEDMO 10Bb is started                                                                                                    |
| (14.2          | ) 08           | - 01 - 1       | 6 09:05:2                | (1152:8492)                   | DATAFLOW   | Data flow<br><br><br>Det JOB> is started.                                                                                                    |
| (14.2          | ) 08           | -01-1          | 6 09:05:22               | L (1152:8492)                 | DATAFLOW:  | Cache statistics determined that data flow <df demo="" job=""> uses 0 caches with a total size of 0 bytes, which is less than (or</df>                                                                                                    |
|                |                |                |                          |                               |            | equal to) 3757047808 bytes available for caches in vīrtual memory. Data flow will use IN MEMORY cache type.                                                                                                    |
| (14.2          | 2) 08          | -01-1          | 6 09:05:2                | L (1152:8492)                 | DATAFLOW:  | Data flow <df_demo_job> using IN MEMORY Cache.</df_demo_job>                                                                                                    |
| (14.2          | 2) 08          | - 01 - 1       | 6 09:05:2                | L (1152:8492)                 | DATAFLOW:  | Data flow <de demo="" job=""> is completed successfully.</de>                                                                                                    |
| (14.2          | () U8<br>() 00 | - 01 - 10      | 6 09:05:2.               | L (1152:8492)                 | WORKELOW   | Process to execute data trow <df 15="" completed.<="" demo="" jobs="" td=""></df>                                                                                                    |
| (14.2          | 08             | -01-1          | 6 09:05:2                | (8112:1124)<br>(8112-1124)    | 10R        | work from when performed as completed successfully.                                                                                                    |
| (14.2          | ., 00          | - 01 - 1       | 0 00.00.2                | (0112.1124)                   | 500.       | Soli Solis Is completed successfully.                                                                                                    |
| Monito         | r Lo           | g              |                          |                               |            |                                                                                                    |
| /DF_DE         | MO_J           | OB/Rov         | w_Generat:               | ion, STOP, 10                 | 000, 0.047 | 7, 2.708, 0.000, 0.000, 0:0                                                                                                    |
| @SYS-1         | 7011           | 5, WAI         | RNING, O,                | 0.000, 2.568                  | , 0.000, 0 | 0.000, 0:0, 0.000, 0, SYS-170115: /DEM0_J0B/WF_DEM0_J0B/DF_DEM0_J0B: Warning: Your system is running low on virtual memory. Total size is <9805>, available <489>.?                                                                                                    |
| /DF_DE         | MO_JI          | OB/ROI         | und_Robin                | _Split, STOP,                 | 10000, 0.  | 04/, 2/08, 0.000, 0.000, 0:0                                                                                                    |
| /DF_DE         | MO_1           |                |                          | 3, SIUF, SUUU<br>2 Monning1 S | TOR 5000   |                                                                                                    |
| /DF DE         | MO_1           | OB/Me          | rae: 0. 5                | TOP. 10000. 0                 | .062. 2.70 |                                                                                                    |
| - DF DE        | MO J           | OB/QR          | Y DEMO JOB               | B DEMO, STOP,                 | 10000, 0.  | 062, 2.724, 0.000, 0.000, 0:0                                                                                                    |
| -              | -              |                |                          | -                             |            |                                                                                                    |
| Error          | 0.0            |                |                          |                               |            |                                                                                                    |

Error Log (14.2) 08-01-16 09:05:21 (W) (1152:5504) SYS-170115: /DEMO\_JOB/WF\_DEMO\_JOB/DF\_DEMO\_JOB Warning: Your system is running low on virtual memory. Total size is <9805>, available <489>.

= Exit Status : 0 = ELapsed Time (hh:nn:ss) : 00:00:17 = Hon Aug 1 11:05:33 CEST 2016

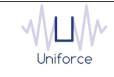

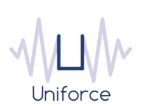

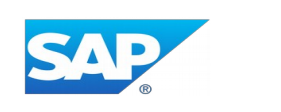

#### 5. APPENDIX A : PUBLISH A SAP DATA SERVICES JOB AS A WEB SERVICE

In order to schedule a SAP Data Services batch job, you will need to publish this batch job as a web service in the *Central Management Console*.

Perform the following steps :

- Logon to the Central Management Console.
- Select Administrator.
- Select the Web Services Configuration tab and select Add Batch Job ... from the dropdown list and click Apply.
- Select the batch job that you want to publish as a web service and finally click Add.

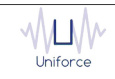